| SANWA<br>USB GA                                                                                                    | JY-P73Uシリーズ 取扱説明書<br>MFPA D                                                                                                    | 最新の情報はWEBサイトで!! http://www.sanwa.co.jp/<br>サポート情報<br>ドライバのダウンロード<br>よくある質問(Q&A)<br>各種対応表 かど 鼻新情報を随時再新しています                                                                                                    |
|----------------------------------------------------------------------------------------------------|----------------------------------------------------------------------------------------------------|----------------------------------------------------------------------------------------------------|
| ハードウェアの接続&ドライバ(振動機能)のインストール<br>本製品はUSBインターフェース接続のゲームバッドです。USBインターフェースを搭載したWindows98/98SE/Me/<br>2000/XP/Vistaがインストールされたパンコンでお使い頂けます。JY-P73Uシリーズドライバディスクをインストール<br>することで、振動機能がご利用いただけます。                                                                                                    |                                                                                                    | HitsAnDock       ゆと、他、めの川日林をや進めらくいます。         トップトックト       ・サポート& ダウンロード・コー・         「「「」」」」」」」」」       ・サポート& グウンロード・コー・         「「」」」」」」」」」       ・サポート& グウンロード・コー・         「「」」」」」」」」」」」       ・サポート& グウンロード・コー・         「「」」」」」」」」」」」」       「「」」」」」」」」」」         「」」」」」」」」」」」」」」」」」」」」」」」       「「」」」」」」」」」」」」」」」」」」」」」」」」」」」」」」」」」」」                                                                                                    |
| <ul> <li>Direct X パージョンの確認</li> <li>本製品のドライバをインストールするには、パージョン7以上のDirectXが必要です。以下の手順でDirectXパージョンを確認します。</li> <li>(1) 「スタート」メニューから「ファイル名を指定して統行・・・」をクリックします。</li> <li>(2) 入力欄に[dxdiag.exe]と入力し、「OK」ボタンをクリックし、</li> <li>(3) DirectXのパージョンを確認します。</li> <li>(4) 「レージローン 画面が起動します。</li> <li>(5) DirectXのパージョンを確認します。</li> <li>(7) 「A46告席定して実行</li> <li>(7) 「メインクース」 一番が起気 または取りたりばやドキュシントを、インターネ<br/>かりいースをたわしてただい。</li> <li>(5) Circuita Statistic Statistic Statistate Statistic Statistic Statistate Statistic Statistic Stati</li></ul>                 |                                                                                                    |                                                                                                    |
| 2010 - 2010 - 2010 | 2023 [BeetCryck   SCUTU   Grown   Scuto   Scuto   Sc | 最新の情報は、弊社Webサイト(http://www.sanwa.co.jp/)を<br>ご覧ください。<br>サンワサプライ株式会社<br>開味サブライセンターノ〒700-0825 同山市田町1-10-1<br>東京サブライセンターノ〒140-8565 東京都品IDストークマンション11 FAX.086-223-512<br>低営業所/7852-0851 仙台市宮城野区福町1-6-3 75 実催してい<br>た気営業所/7852-0851 仙台市宮城野区福町1-6-3 75 実催してい<br>た気営業所/7852-0003 大阪市淀ID2宮原4-1-45 新大阪ノ千代シル<br>広営業所/7852-0003 大阪市淀ID2宮原4-1-45 新大阪ノ千代シル<br>広営業所/7852-0003 大阪市淀ID2宮原4-1-45 新大阪ノ千代シル<br>な営業所/7852-0003 大阪市淀ID2宮原4-1-45 新大阪ノ千代シル<br>な営業所/7852-0003 大阪市淀ID2267 FAX.022-257-4633<br>た05-257-4538 FAX.022-457-4633<br>た05-257-453 FAX.022-457-4633<br>た05-257-453<br>た05-257-453<br>た05-257-453<br>た05-2 |

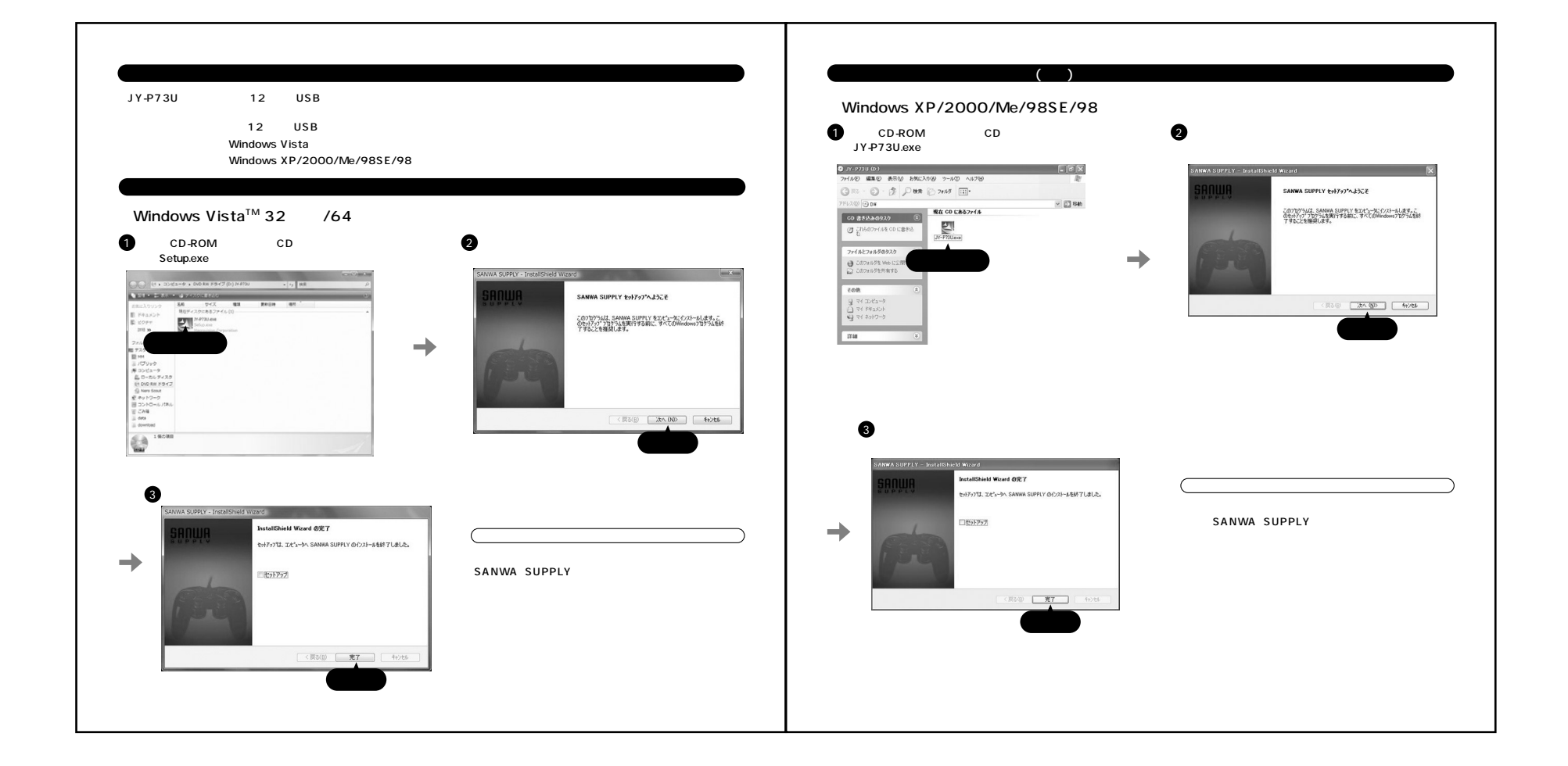

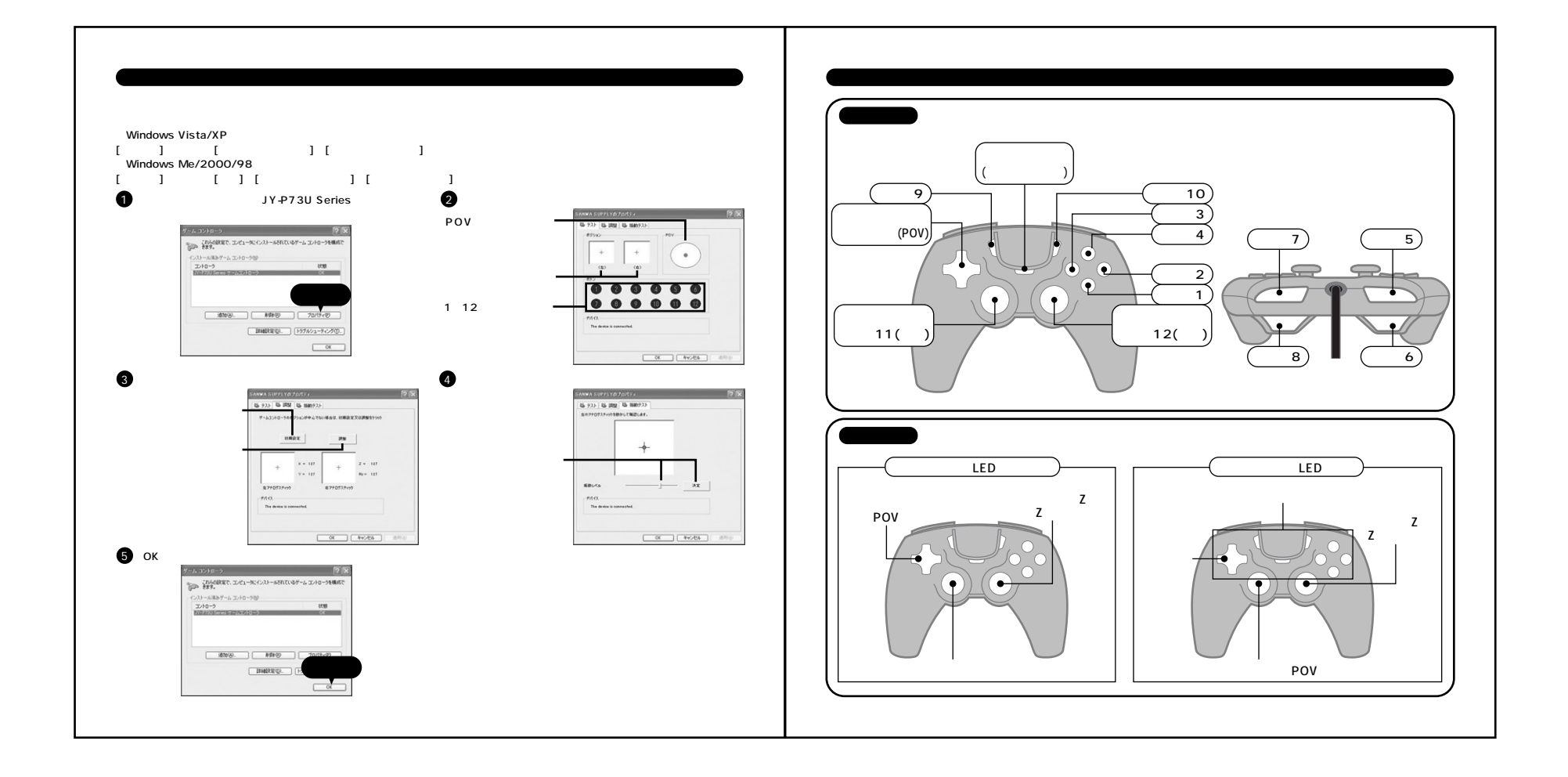